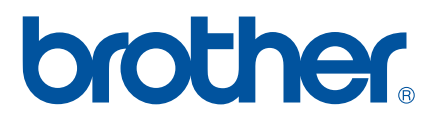

# SZOFTVER HASZNÁLATI ÚTMUTATÓ

P-touch P700

A jelen útmutató tartalma és a termékek műszaki adatai előzetes bejelentés nélkül is változhatnak. A Brother fenntartja magának a jogot, hogy előzetes bejelentés nélkül módosítsa az itt leírt műszaki adatokat és információkat, valamint nem vállal felelősséget az olyan (akár közvetett) károkért, amelyek az itt szereplő információkba vetett bizalom miatt - beleértve, de nem kizárólag a kiadvánnyal kapcsolatos nyomdai és egyéb hibákat - következnek be. Az útmutatóban található képernyőképek a használt operációs rendszertől és P-touch készüléktől függően eltérőek lehetnek.

Látogassa meg honlapunkat a <u>http://solutions.brother.com</u> címen, ahol terméktámogatással és gyakran ismételt kérdésekre (GY.I.K.) adott válaszokkal állunk rendelkezésre.

Verzió 0 HUN

# Bevezetés

A Brother P-touch készülék (a továbbiakban: "P-touch") számos szoftveralkalmazással kompatibilis, ezáltal szinte bárhol nyomtathat, ahol munkát kell végeznie.

Ez az útmutató bemutatja, hogy mennyire egyszerűen használhatja a P-touch Editort és más Brother szoftveres alkalmazásokat a szöveges adatok nyomtatására.

### Fontos figyelmeztetés

- A dokumentum tartalma és a termékek műszaki adatai előzetes bejelentés nélkül is változhatnak.
- A Brother fenntartja magának a jogot, hogy bejelentés nélkül módosítsa az itt leírt műszaki adatokat és anyagokat, és nem vállal felelősséget az olyan (akár közvetett) károkért, amelyek a bemutatott anyagokba vetett bizalom miatt - beleértve, de nem kizárólag a kiadvánnyal kapcsolatos nyomdai és egyéb hibákat következnek be.
- A dokumentumban található képernyőképek a számítógép operációs rendszerétől és a termék típusától függően eltérőek lehetek.
- A P-touch használata előtt olvassa el a P-touch készülékhez tartozó összes dokumentumot a biztonságos és rendeltetésszerű használatra vonatkozóan.

### Az útmutatóban használt szimbólumok

Az útmutatóban a következő szimbólumok fordulnak elő.

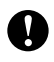

Ez szimbólum követendő információt vagy utasítást jelöl. Az utasítás be nem tartása anyagi kárt vagy hibás működést okozhat.

MEGJEGYZÉS

Ez a jelzés olyan információt vagy utasítást jelöl, amely elősegíti a készülék működésének jobb megértését és hatékonyabb használatát.

### Az útmutatóról

Ez az útmutató (PDF) a CD-ROM-on található.

#### MEGJEGYZÉS

Ha az Adobe<sup>®</sup> Reader<sup>®</sup> alkalmazást használja az útmutató számítógépen történő megjelenítéséhez, az egérmutató 🖑 alakúra vált, ha hivatkozás fölé helyezi. A hivatkozásra kattintva megnyithatja a megfelelő oldalt. Az Adobe<sup>®</sup> Reader<sup>®</sup> használatával kapcsolatos információkért lásd az Adobe<sup>®</sup> Reader<sup>®</sup> alkalmazáshoz tartozó súgót.

# Tartalomjegyzék

# I. bekezdés Windows<sup>®</sup>

| 1 | A P-touch szoftver telepítése és eltávolítása                                                                                                    | 2  |
|---|----------------------------------------------------------------------------------------------------|----|
|   | A P-touch szoftver és a nyomtató-illesztőprogram letöltése<br>A P-touch szoftver eltávolítása                                                                 | 2  |
| 2 | A P-touch Editor Lite használata                                                                                                    | 4  |
|   | A P-touch Editor Lite használata<br>A P-touch Editor Lite indítása                                                                                            | 4  |
| 3 | A P-touch Editor használata                                                                                                    | 9  |
|   | A P-touch Editor használata<br>A P-touch Editor indítása<br>Üzemmódok                                                                                         |    |
| 4 | A nyomtató-illesztőprogram használata más alkalmazásokból                                                                                                    | 14 |
|   | Közvetlen nyomtatás más alkalmazásokból<br>A nyomtató-illesztőprogram beállítása<br>Nyomtatás más alkalmazásokból                                             |    |
| 5 | A P-touch Library használata                                                                                                    | 19 |
|   | A P-touch Library használata<br>A P-touch Library indítása<br>Sablonok megnyitása és szerkesztése<br>Sablonok nyomtatása<br>Sablonok vagy más adatok keresése |    |
| 6 | A P-touch szoftver frissítése                                                                                                    | 24 |
|   | A P-touch Editor frissítése<br>A firmware / P-touch Editor Lite frissítése                                                                                    |    |
| 7 | Címkék elosztott nyomtatása több nyomtatóval                                                                                                    | 28 |
|   | Elosztott nyomtatás                                                                                                    | 28 |

# II. bekezdés Macintosh

| 8  | A P-touch Editor Lite használata            | 33 |
|----|---------------------------------------------|----|
|    | A P-touch Editor Lite használata            |    |
|    | A P-touch Editor Lite indítása              |    |
| 9  | A P-touch Editor használata                 | 38 |
|    | A P-touch Editor használata                 |    |
|    | A P-touch Editor indítása                   |    |
|    | Üzemmódok                                   |    |
| 10 | A P-touch szoftver frissítése               | 41 |
|    | A P-touch Editor frissítése                 | 41 |
|    | A firmware / P-touch Editor Lite frissítése |    |

# I. bekezdés

# Windows®

| A P-touch szoftver telepítése és eltávolítása | 2  |
|-----------------------------------------------|----|
| A P-touch Editor Lite használata              | 4  |
| A P-touch Editor használata                   | 9  |
| A nyomtató-illesztőprogram használata         |    |
| más alkalmazásokból                           | 14 |
| A P-touch Library használata                  | 19 |
| A P-touch szoftver frissítése                 | 24 |
| Címkék elosztott nyomtatása több nyomtatóval  | 28 |

# 1

# A P-touch szoftver telepítése és eltávolítása

A P-touch Editor különböző kialakítású sablonok létrehozását teszi lehetővé.

A P-touch Update Software használatával frissítheti a P-touch Editor alkalmazást és a P-touch készülék firmware-ét.

A legfrissebb illesztőprogramokat és szoftvereket a Brother Solutions Center weboldaláról töltheti le a következő címen: <u>http://solutions.brother.com</u>

# A P-touch szoftver és a nyomtató-illesztőprogram letöltése

- Helyezze be a mellékelt CD-ROM lemezt a CD-meghajtóba.
- 2 Kattintson a [Normál Telepítés] menüelemre.
- 3 Kövesse a képernyőn megjelenő utasításokat a szoftver telepítéséhez.
- 4) Kattintson a [**Befejezés**] gombra a telepítő képernyő bezárásához.

0

Bizonyos funkciók nem használhatók, ha a nyomtató-illesztőprogram nincs telepítve. A nyomtató-illesztőprogram telepítésével kapcsolatos további információkért lásd a Használati útmutatót.

# A P-touch szoftver eltávolítása

### MEGJEGYZÉS

- Csak akkor végezze el ezt a műveletet, ha már nincs szüksége a P-touch Editor / P-touch Update Software alkalmazásokra.
- A "Nyomtatóbeállító eszköz" angol nyelven, [Printer Setting Tool] névvel jelenik meg a Vezérlőpulton és a parancsikon formájában.

#### **1** Windows Vista<sup>®</sup> / Windows<sup>®</sup> 7:

Kattintson a 🧐, [Vezérlőpult] lehetőségre, majd a [Programok] menüből nyissa meg a [Programok és szolgáltatások] elemet.

Megjelenik a [Programok módosítása vagy eltávolítása] párbeszédablak.

Windows<sup>®</sup> 8:

Kattintson a [Vezérlőpult] lehetőségre az [Alkalmazások] képernyőn, majd a [Programok] közül nyissa meg a [Programok és szolgáltatások] lehetőséget.

Megjelenik a [Programok módosítása vagy eltávolítása] párbeszédablak.

Válassza a [Brother P-touch Editor] / [Brother P-touch Update Software] / [Brother Printer Setting Tool] / [Brother P-touch Library] lehetőséget, majd kattintson az [Eltávolítás] gombra.

#### **3** Kattintson az [**OK**] gombra.

Megkezdődik a program eltávolítása. Miután a szoftvert eltávolította a számítógépről, megjelenik a [Karbantartás befejeződött] párbeszédablak.

4 Zárja be a [Programok módosítása vagy eltávolítása] párbeszédablakot. A Brother P-touch Editor / Brother P-touch Update Software / Brother Printer Setting Tool / Brother P-touch Library eltávolítása megtörtént. 2

A P-touch Editor Lite használata

A P-touch Editor Lite használatához nem szükséges illesztőprogramot vagy szoftvert telepíteni.

A P-touch Editor Lite segítségével számos egyszerű címkeelrendezést tud gyorsan és egyszerűen elkészíteni. A P-touch Editor Lite használata csak USB-kábelen keresztüli csatlakozás esetén támogatott.

# A P-touch Editor Lite használata

## A P-touch Editor Lite indítása

Az USB-kábel csatlakoztatása után egy párbeszédablak jelenik meg a számítógép kijelzőjén.

Windows Vista<sup>®</sup> esetén kattintson a [P-touch Editor Lite] lehetőségre.

Windows <sup>®</sup> 7 esetén kattintson a [**Mappa megnyitása a fájlok megtekintéséhez**] lehetőségre, majd kattintson duplán a [**PTLITE10**] gombra.

Windows<sup>®</sup> 8 esetén kattintson a [**PT-P700**], [**Mappa megnyitása a fájlok megtekintéséhez**] lehetőségre, majd kattintson duplán a [**PTLITE10**] gombra.

Elindul a P-touch Editor Lite.

\* A P-touch készüléknek P-touch Editor Lite módban kell lennie. További információkért lásd a Használati útmutatót.

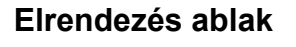

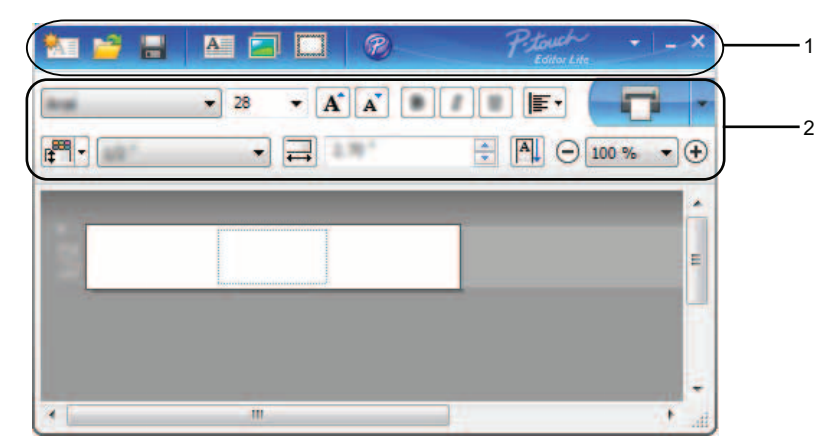

#### 1 Parancs eszköztár

| lkon     | Funkció                                                                                                    |
|----------|----------------------------------------------------------------------------------------------------|
| <b>*</b> | Új képernyő megjelenítése új címke létrehozásához.                                                                        |
| <u>1</u> | Mentett fájl megnyitása a P-touch Editor Lite segítségével.                                                               |
|          | Adatok mentése a számítógépre vagy hálózatra, de nem a P-touch készülékre.                                                |
| A        | Új szövegdoboz beszúrása (különösen akkor hasznos, ha egysoros és többsoros szöveget egyaránt tartalmazó címkét nyomtat). |

2

| lkon | Funkció                                                                                                    |
|------|----------------------------------------------------------------------------------------------------|
|      | Kép beszúrása a címkébe.                                                                                                    |
|      | [ <b>Fájl</b> ]: egy számítógépen tárolt kép beszúrása.<br>[ <b>Képernyőrögzítés</b> ]: a számítógépes képernyő kiválasztott területének beszúrása grafikaként.<br>[ <b>Szimbólum</b> ]: a számítógép beépített szimbólumainak beszúrása. |
|      | Keret hozzáadása.                                                                                                    |
| P    | A P-touch Editor indítása.                                                                                                    |
| +    | Menü megjelenítése. A menü a P-touch Editor Lite minden funkcióját tartalmazza.                                                                                                    |
| _    | A P-touch Editor Lite ablakának lekicsinyítése.                                                                                                    |
| ×    | Kilépés a P-touch Editor Lite alkalmazásból.                                                                                                    |

#### 2 Tulajdonságok eszköztár

| lkon                                   | Funkció                                                                                                    |  |  |
|----------------------------------------|----------------------------------------------------------------------------------------------------|--|--|
| And .                                  | Kattintson a 🔻 gombra a betűtípus módosításához.                                                                                                    |  |  |
|                                        | Kattintson a 🔻 gombra a betűméret megadásához.                                                                                                    |  |  |
| 28 <b>• A A</b>                        | A betűméretet a 🖍 vagy 💦 gombra kattintással növelheti vagy csökkentheti.                                                                                                    |  |  |
| B I U Betűtípus stílusának megadása:   |                                                                                                    |  |  |
| AAA                                    | Félkövér: <b>B</b> / <b>A</b> / <b>K</b> , Dőlt: <i>I</i> / <i>A</i> / <i>T</i> , Aláhúzott: <u>U</u> / <u>A</u> / <u>A</u>                                                                                                    |  |  |
| KTA                                    | *A parancsok megjelenése országtól függően változhat.                                                                                                    |  |  |
|                                        | A szövegdobozban található szöveg elrendezésének megadása.                                                                                                    |  |  |
| •••••••••••••••••••••••••••••••••••••• | Szalag szélességének és színének megadása. Kattintson a generative gombra a szalag szélességének és színének automatikus érzékeléséhez.<br>Szalag szélességének megadása. Kattintson a gombra a szalag szélességének automatikus érzékeléséhez. |  |  |
|                                        | Címke hosszának megadása. Kattintson a 🛱 gombra a címke hosszának a szöveg hosszához történő automatikus igazításához.                                                                                                    |  |  |
|                                        | A címke függőleges irányának be- és kikapcsolása.                                                                                                    |  |  |
| ⊙ 100 % ▼ +                            | Kattintson a 🔽 gombra a címkenézet nagyítási mértékének megadásához. A nagyítás mértékét a<br>— vagy 🕂 gombokra kattintva is módosíthatja.                                                                                                    |  |  |
|                                        | Kattintson a 📻 gombra a normál, vagy a 🚽 gombra a speciális beállításokkal történő nyomtatáshoz.                                                                                                    |  |  |
|                                        | [Automatikus vágás]: minden címke automatikus vágása nyomtatás után.<br>[Végén vág]: az utolsó címke kinyomtatása után levágja a címkéket.<br>[Példány]: több példány nyomtatása az adott címkéből.                                             |  |  |

2

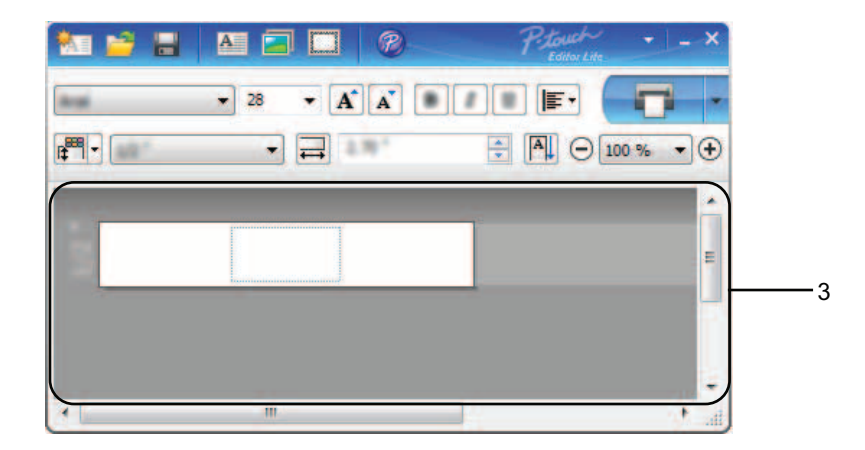

#### 3 Címkenézet

| Kijelző                     | Funkció                                                                                                    |
|-----------------------------|----------------------------------------------------------------------------------------------------|
| 1                           | A címkenézet a szoftver indulásakor jelenik meg. Az aktuálisan beállított szalagszélesség a címke képe mellett balra jelenik meg. Ha a jobb oldalon az [ <b>Automatikus</b> ] felirat jelenik meg, a szalag hossza automatikusan a szöveg hosszához van igazítva.                                                  |
|                             | A címke szélességének és hosszának kézi módosításához húzza a címke szélét az egérrel.<br>Mozgassa az egérmutatót a címke széléhez. Amikor megjelenik a kék vonal, húzza azt a kívánt<br>szélességig vagy hosszúságig.                                                                                             |
| ا -<br>رو <sup>14</sup> ر - | A P-touch Editor Lite ablak méretét is meg tudja változtatni. Egyszerűen csak mozgassa az egérmutatót a P-touch Editor Lite ablak széléhez, és állítsa be a méretet amikor az egérmutató kétvégű nyíl lesz.                                                                                                    |
|                             | Objektumok mozgatásakor egyes esetekben iránymutatás jelenik meg a képernyőn. Ezek akkor jelennek meg, ha az objektum a nyomtatási terület bal, jobb, alsó, felső vagy középső részén található. A bal oldali ábrán látható iránymutatások azt jelzik, hogy az objektum a szalag felső széléhez van központosítva. |
|                             | A beillesztett szövegdobozokat, képeket és kereteket a program objektumként kezeli. Az objektumokat fogantyúk határolják (nyolc darab kékkel jelölt pont).                                                                                                    |
|                             | Azt jelzi, hogy az objektum ki van választva.                                                                                                    |
| 8. 80<br># 8%               | Az egérmutató nyíl alakúvá változik ha fogantyú fölé mozgatják. Az objektum méretét húzással változtathatja meg.                                                                                                    |
|                             | Az objektumok áthelyezését az objektumok húzásával végezheti el, ha az egérmutató célkereszt alakú. Szöveges objektumok esetében az egérmutató csak az objektum kerete fölött lesz célkereszt alakú.                                                                                                    |

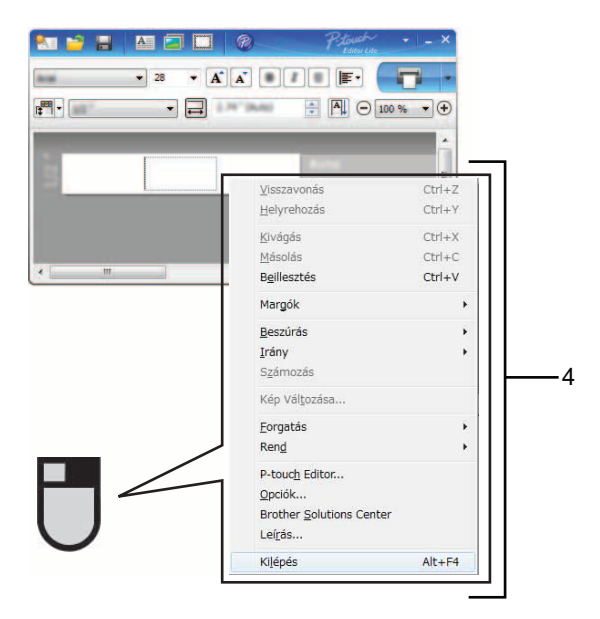

#### 4 Egyéb funkciók (a jobb egérgomb lenyomásával megjelenített menü használatával)

| Menü                                                                                                    | Elvégzett művelet                                                                                                    |  |  |
|----------------------------------------------------------------------------------------------------|----------------------------------------------------------------------------------------------------|--|--|
| Visszavonás                                                                                                 | Kattintson a [Visszavonás] gombra az utolsó művelet visszavonásához.                                                                                                    |  |  |
| Helyrehozás                                                                                                 | Kattintson a [Helyrehozás] gombra a visszavont művelet visszaállításához.                                                                                                    |  |  |
| Kivágás                                                                                                    | Válassza ki a kivágni vagy másolni kívánt szöveges részt (objektumot), majd válassza a [Kivágás]                                                                                                    |  |  |
| Másolás                                                                                                    | vagy [ <b>Másolás</b> ] lehetőséget. Kattintson a rendeltetési helyre, majd válassza a [ <b>Beillesztés</b> ]                                                                                                    |  |  |
| Beillesztés                                                                                                 | lehetőséget.                                                                                                    |  |  |
| Margók                                                                                                    | PT-P700 készülék esetén mindig le van tiltva.                                                                                                    |  |  |
| Beszúrás                                                                                                    | <ul> <li>Kattintson a [Beszúrás] lehetőségre.</li> <li>Kattintson a [Szövegdoboz] lehetőségre szöveg beszúrásához.</li> <li>Kattintson a [Fájl] lehetőségre, ha egy számítógépen tárolt képet szeretne beszúrni.</li> <li>Kattintson a [Képernyőrögzítés] lehetőségre a számítógép képernyőjén kiválasztott rész beszúrásához.</li> <li>Kattintson a [Szimbólum] lehetőségre a számítógép beépített szimbólumainak beszúrásához.</li> <li>Kattintson a [Keret] lehetőségre a P-touch Editor Lite beépített kereteinek beszúrásához.</li> </ul> |  |  |
| Irány                                                                                                    | Válassza ki az objektum szövegét, majd a [ <b>Vízszintes szöveg</b> ] vagy [ <b>Függőleges szöveg</b> ] gombbal változtassa meg a címe irányát.                                                                                                    |  |  |
| Számozás                                                                                                    | Válasszon ki egy szövegen belüli számot vagy betűt, majd a [ <b>Számozás</b> ] lehetőségre kattintva<br>a számot vagy betűt minden kinyomtatott címkén eggyel előrébb léptetheti. Ha készen áll<br>a nyomtatásra, kattintson a gombra a [ <b>Nyomtatás</b> ] gomb mellett jobbra, majd kattintson<br>a [ <b>Nyomtatási beállítások</b> ] lehetőségre. Jelölje be a [ <b>Számozás</b> ] jelölődobozt, majd<br>a [ <b>Számláló</b> ] mezőben adja meg a nyomtatandó címkék számát. Kattintson a [ <b>Nyomtatás</b> ]<br>gombra.                  |  |  |
| Kép VáltozásaVálassza ki a képet, majd a [Kép Változása] lehetőséget kiválasztva tudja a képet<br>cserélni. |                                                                                                    |  |  |
| Forgatás                                                                                                    | Objektumok elforgatása [0°], [90°], [180°] vagy [270°] mértékben.                                                                                                    |  |  |

2

| Menü                                             | Elvégzett művelet                                                                                                    |  |  |  |
|--------------------------------------------------|----------------------------------------------------------------------------------------------------|--|--|--|
| Rend                                             | Válasszon ki egy objektumot, kattintson a [ <b>Rend</b> ] gombra, majd válasszon az [ <b>Előtérbe hozá</b><br>[ <b>Hátraküldés</b> ], [ <b>Előrébb hozás</b> ] vagy [ <b>Hátrébb küldés</b> ] lehetőségek valamelyikére az objektu<br>sorrendjének beállításához.                                                                                                    |  |  |  |
| P-touch Editor                                   | Kattintson a [ <b>P-touch Editor</b> ] lehetőségre.<br>A P-touch Editor indítása.                                                                                                    |  |  |  |
| Opciók                                           | Kattintson az [ <b>Opciók</b> ] lehetőségre.<br>Válassza a [ <b>mm</b> ] vagy a [ <b>hüvelyk</b> ] lehetőséget a mértékegység kiválasztásához.<br>Válassza ki a P-touch Editor Lite nyelvét. Indítsa újra az alkalmazást az újonnan kiválasztott<br>[ <b>Nyelv</b> ] beállítás alkalmazásához.<br>A számozási beállításokhoz válassza az [ <b>Új érték megjelenítése nyomtatás után</b> ] vagy<br>[ <b>Eredeti érték visszaállítása nyomtatás után</b> ] lehetőséget. |  |  |  |
| Brother Solutions<br>Center<br>Leírás<br>Kilénés | Kattintson a [ <b>Brother Solutions Center</b> ] lehetőségre a terméktámogatást és tájékoztatást tartalmazó honlap megjelenítéséhez.<br>Kattintson a [ <b>Leírás</b> ] lehetőségre a P-touch Editor Lite aktuális verziójához tartozó névjegy megtekintéséhez.                                                                                                    |  |  |  |
| Trijehea                                         |                                                                                                    |  |  |  |

# 3

# A P-touch Editor használata

Itt tekintheti át a számítógépe operációs rendszerének megfelelő eljárásokat. A képernyőképeken a "XX-XXXX" jelöli az adott P-touch készülék típusszámát.

A legfrissebb illesztőprogramokat és szoftvereket a Brother Solutions Center honlapról töltheti le a következő címen: <u>http://solutions.brother.com</u>

## A P-touch Editor használata

### A P-touch Editor indítása

1 Windows Vista<sup>®</sup> / Windows<sup>®</sup> 7

A Start menüből kattintson a [Minden program] - [Brother P-touch] - [P-touch Editor 5.1] lehetőségre. A P-touch Editor indításakor kiválaszthatja új elrendezés létrehozását, vagy meglévő elrendezés megnyitását.

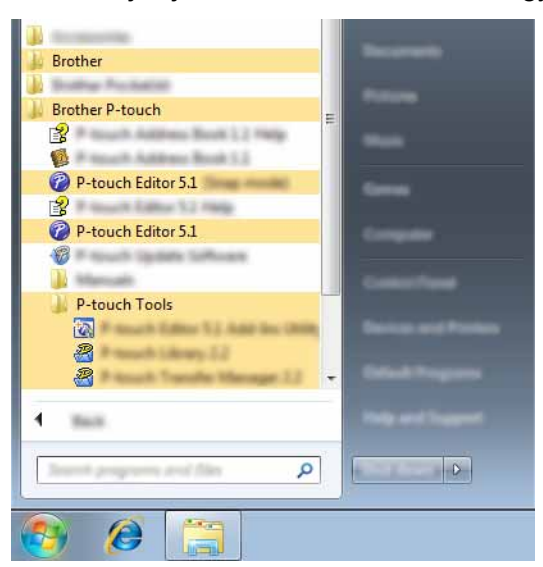

#### Windows<sup>®</sup> 8

Kattintson a [**P-touch Editor 5.1**] lehetőségre a [**Start**]/[**Alkalmazások**] képernyőn, vagy kattintson duplán az asztalon található [**P-touch Editor 5.1**] ikonra.

A P-touch Editor indításakor kiválaszthatja új elrendezés létrehozását, vagy meglévő elrendezés megnyitását.

#### MEGJEGYZÉS

- A P-touch Editort parancsikon használatával is elindíthatja, ha telepítéskor kiválasztotta a parancsikonok létrehozását.
  - Parancsikon az asztalon: kattintson duplán a P-touch Editor elindításához
  - · Parancsikon a tálcán: kattintson a P-touch Editor elindításához
- A P-touch Editor indításkori működésének meghatározásához kattintson a P-touch Editor menüsorában az [Eszközök] - [Beállítások] menüpontra a [Beállítások] párbeszédablak megjelenítéséhez. Az [Általános] fülön választhatja ki megfelelő beállításokat a [Műveletek] listából az [Indítási beállítások] részen. Az alapértelmezett beállítás az [Új nézet megjelenítése].

2 Válasszon egy lehetőséget a képernyőn.

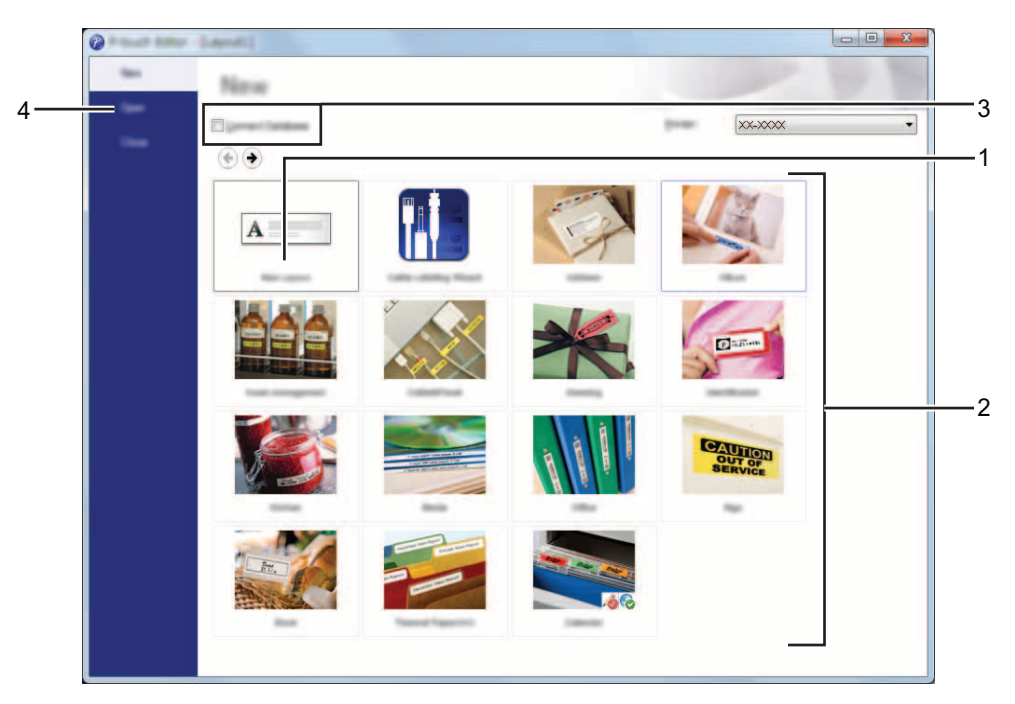

- 1 Új elrendezés létrehozásához kattintson az [Új elrendezés] gombra.
- 2 Ha előre meghatározott elrendezés használatával szeretne elrendezést létrehozni, kattintson a kívánt kategória gombjára.
- 3 Az előre meghatározott elrendezés adatbázissal történő összekapcsolásához válassza ki az [Adatbázis kapcsolat] lehetőség melletti jelölődobozt.
- 4 Meglévő elrendezés megnyitásához kattintson a [Megnyitás] gombra.

A P-touch Editor használata

## Üzemmódok

A P-touch Editor három különböző üzemmóddal rendelkezik: [**Express**] mód, [**Professional**] mód és [**Snap**] mód. Az üzemmódok között egyszerűen válthat az üzemmód-választó gomb használatával.

■ [Express] mód

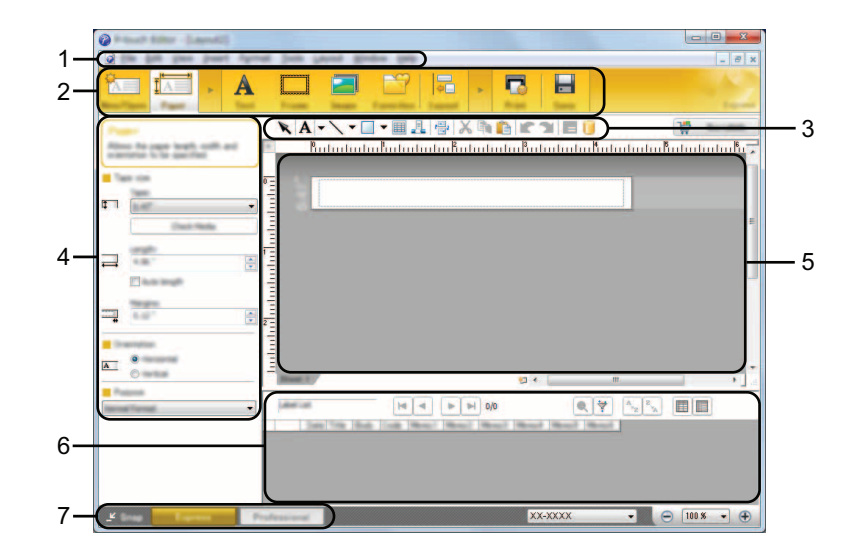

- 1 Menüsor
- 2 Eszköztár
- 3 Rajzol/Szerkeszt eszköztár
- 4 Tulajdonságsor
- 5 Elrendezés ablak
- 6 Adatbázis ablak
- 7 Módválasztási gombok

#### ■ [Professional] mód

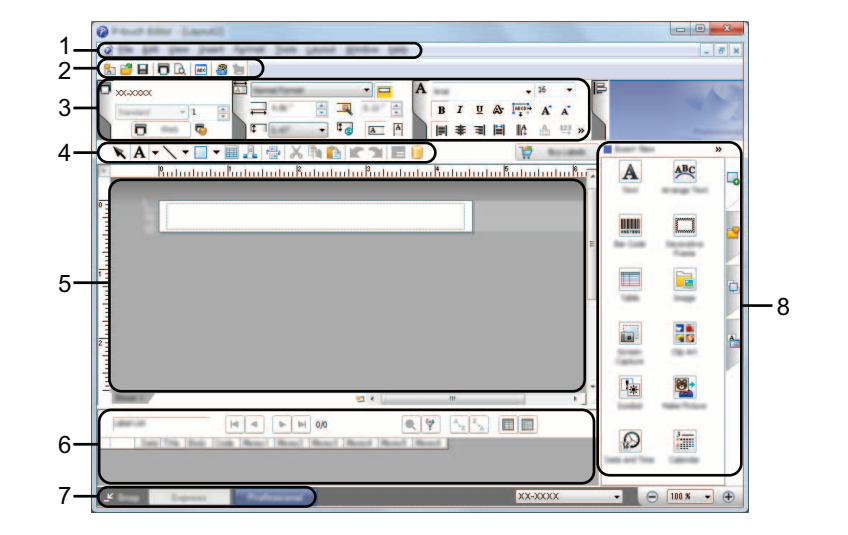

- 1 Menüsor
- 2 Alapeszköztár
- 3 Tulajdonságpaletta
- 4 Rajzol/Szerkeszt eszköztár
- 5 Elrendezés ablak
- 6 Adatbázis ablak
- 7 Módválasztási gombok
- 8 Oldaleszköztár

#### ■ [Snap] mód

Ebben az üzemmódban rögzíthető a képernyő tartalmának egésze vagy annak egy része, amit képként nyomtathat ki vagy elmenthet a jövőbeni felhasználás céljából.

1 Kattintson a [Snap] módválasztó gombra. Megjelenik a [Snap mód leírása] párbeszédablak.

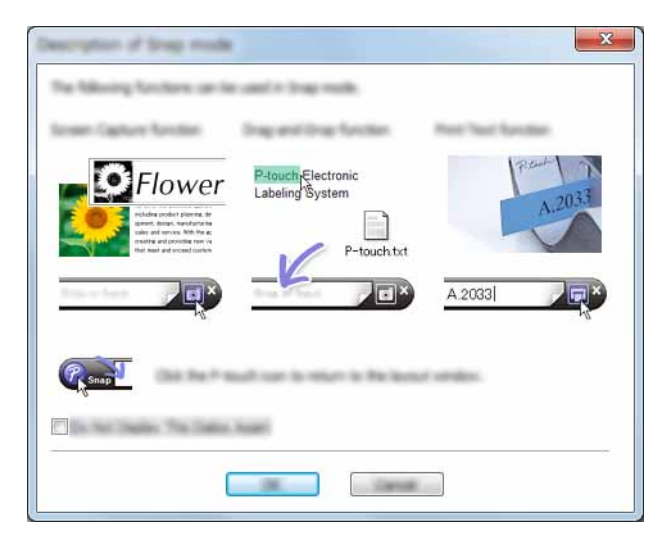

Kattintson az [OK] gombra. Megjelenik a [Snap] mód palettája.

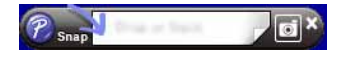

### MEGJEGYZÉS

- Ha kipipálta a [Ne jelenjen meg többet ez a párbeszédpanel] jelölődobozt a [Snap mód leírása] párbeszédablakban, legközelebb közvetlenül is a [Snap] módra válthat a párbeszédablak megjelenítése nélkül.
- Windows Vista<sup>®</sup> / Windows<sup>®</sup> 7
   A P-touch Editort úgy is elindíthatja [Snap] módban, ha a Start menü [Minden program] [Brother P-touch] [P-touch Editor 5.1 (Snap mód)] ikonra kattint.
- Windows<sup>®</sup> 8

A P-touch Editort úgy is elindíthatja [Snap] módban, ha a [P-touch Editor 5.1 (Snap mód)] lehetőségre kattint a [Start]/[Alkalmazások] képernyőn.

# 4

# A nyomtató-illesztőprogram használata más alkalmazásokból

# Közvetlen nyomtatás más alkalmazásokból

A P-touch készülékkel a nyomtató-illesztőprogram telepítése után a legtöbb Windows<sup>®</sup> alkalmazásból közvetlenül nyomtathat.

0

Mivel a P-touch készülék papírmérete eltér a szabványos nyomtatóktól, elképzelhető hogy az illesztőprogram és az alkalmazás telepítése után sem tud nyomtatni, kivéve, ha az alkalmazás lehetővé teszi a megfelelő címkeméret beállítását.

## A nyomtató-illesztőprogram beállítása

Itt tekintheti át a számítógépe operációs rendszerének megfelelő eljárásokat. A képernyőképeken a "XX-XXXX" jelöli az adott P-touch készülék típusszámát.

#### Windows Vista<sup>®</sup>

Kattintson a 🧐, [Vezérlőpult] lehetőségre, majd válassza ki a [Hardver és hang] elemet, majd nyissa meg a [Nyomtatók] ablakot.

#### Windows<sup>®</sup> 7

Kattintson a 🌍 gombra, majd nyissa meg az [Eszközök és nyomtatók] ablakot.

#### Windows<sup>®</sup> 8

Kattintson a [**Vezérlőpult**] lehetőségre az [**Alkalmazások**] képernyőn, majd a [**Hardver és hang**] lehetőségek közül nyissa meg az [**Eszközök és nyomtatók**] beállításokat.

### MEGJEGYZÉS

További információért lásd a Windows<sup>®</sup> Súgót.

#### 2 Windows Vista<sup>®</sup>

Válassza a "Brother XX-XXXX" lehetőséget, és kattintson a [Nyomtatási beállítások megadása] menüpontra. Megjelenik a [Brother XX-XXXX nyomtatási beállítások] párbeszédablak.

#### Windows<sup>®</sup> 7 / Windows<sup>®</sup> 8

Kattintson jobb egérgombbal a "Brother XX-XXXX" lehetőségre, majd kattintson a [Nyomtatási beállítások] menüpontra.

Megjelenik a [Brother XX-XXXX nyomtatási beállítások] párbeszédablak.

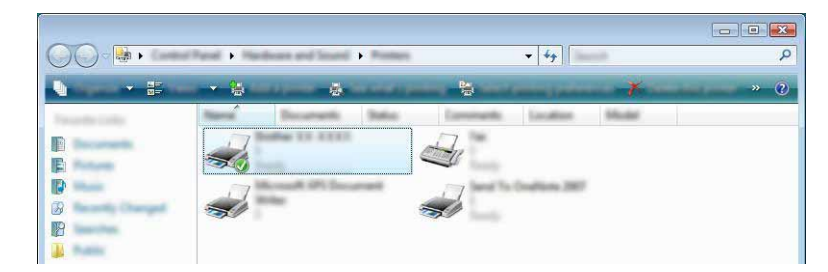

3 Válassza ki a kívánt elemeket, majd kattintson az [**OK**] gombra.

#### [Alap] fül

Itt választhatja ki a papírméretet.

Ha a használni kívánt papírméret nem található meg a [**Papírméret**] listában, új papírméretet tud hozzáadni. Ezután válassza ki a papírméretet a [**Papírméret**] listából.

| (a) the the little through the second          |               | ? 💌                                    |
|------------------------------------------------|---------------|----------------------------------------|
| brother xx-xxxx                                |               |                                        |
| sin t                                          | Test Advanced |                                        |
| ABC                                            | Page Tap      |                                        |
|                                                | -             |                                        |
|                                                | Longh.        |                                        |
| Page Tax PD 7 x 11                             | See           |                                        |
| Capitor 1                                      | Dantation     | O Pyrtuel                              |
| Street presidy in party speed<br>Min - Million | Capier,       |                                        |
| - Carlos                                       | 2-41          | Even prints to previous 200 to 200 kg. |
|                                                | Epiters .     |                                        |
| Transfer DI                                    |               |                                        |
| National Environment                           |               |                                        |
| Bage: 0                                        |               | The second second                      |
|                                                |               |                                        |
|                                                |               |                                        |
| jugant.                                        |               | Land And Inter                         |

#### MEGJEGYZÉS

A megjelenő párbeszédablak a használt készülék típusától függően eltérő lehet.

#### [Haladó] fül

Ezen a fülön végezheti el a [Féltónus], [Világosság] és [Kontraszt] beállításokat.

Ha fix méretet használ a címkeszalaggal, kattintson a [**Beállítások**] lehetőségre a párbeszédablak megjelenítéséhez, majd a szükséges beállítások megadásához.

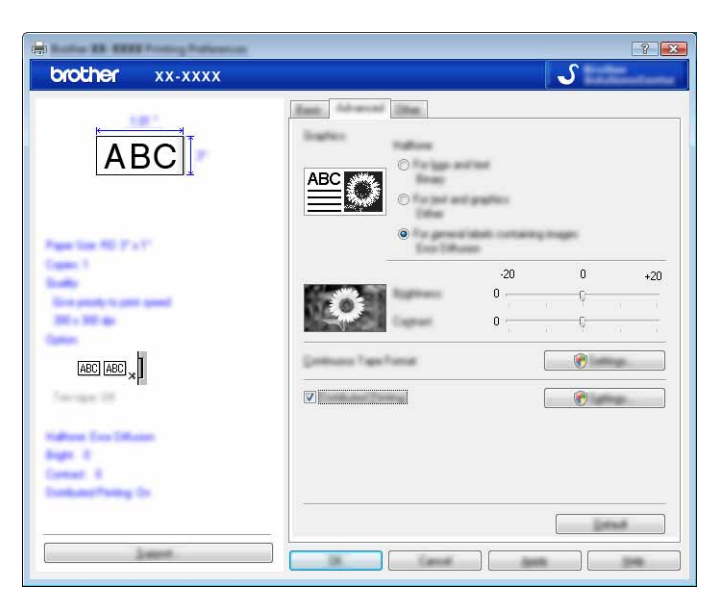

### MEGJEGYZÉS

A [**Megosztott nyomtatás**] lehetőséggel kapcsolatos további információkért lásd: *Címkék elosztott nyomtatása több nyomtatóval*, 28. oldal.

#### [Egyéb] fül

Ezen a fülön adhatók meg az [Egység] és [Nyomtatás indítása] beállítások.

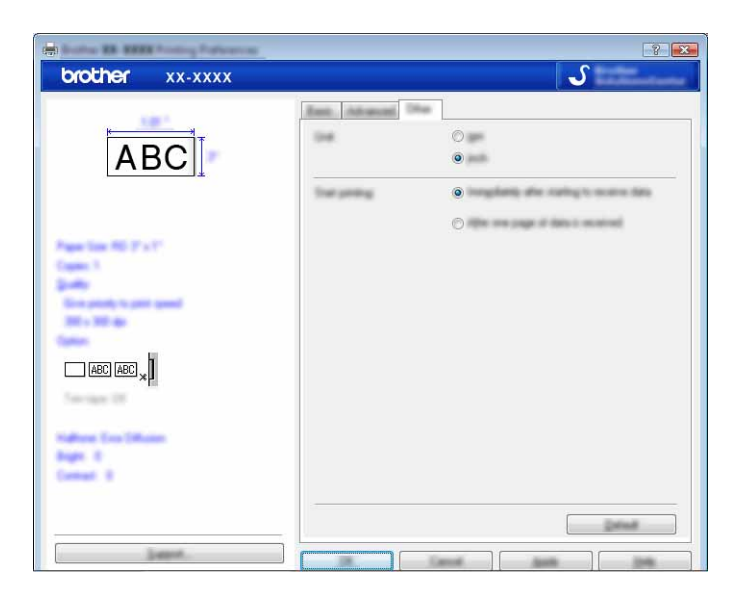

4 Zárja be a [**Nyomtatók**] (Windows Vista<sup>®</sup>) / [**Eszközök és nyomtatók**] (Windows<sup>®</sup> 7/Windows<sup>®</sup> 8) ablakot.

A nyomtató-illesztőprogram használata más alkalmazásokból

#### Nyomtatás más alkalmazásokból

A példában a Microsoft<sup>®</sup> Word 2007 alkalmazást használjuk.

A következő magyarázatokban és eljárásokban a Windows<sup>®</sup> 7 változatot vettük alapul, azok a számítógép operációs rendszerétől függően eltérőek lehetnek. A képernyőképeken a "XX-XXXX" jelöli az adott P-touch készülék típusszámát.

Kattintson a 
 Majd a [Nyomtatás] gombra.

 Megjelenik a [Nyomtatás] párbeszédablak.

Válassza a "Brother XX-XXXX" lehetőséget.

| Post                                                  | ? <b></b> ?                                                    |
|-------------------------------------------------------|----------------------------------------------------------------|
| Brother XX-XXXX                                       |                                                                |
|                                                       |                                                                |
| Mani geneti.<br>Mani geneti.<br>Mani geneti in mani 💌 | linen<br>Regen ser ägent Lineañ<br>Link trasaer age Techning V |
|                                                       |                                                                |

Ha módosítani szeretné a nyomtató-illesztőprogram beállításait, kattintson a [**Tulajdonságok**] lehetőségre a nyomtató [**Tulajdonságok**] párbeszédablakának megtekintéséhez. A módosítások elvégzése után kattintson az [**OK**] gombra a párbeszédablak bezárásához és a [**Nyomtatás**] ablakhoz történő visszatéréshez.

3 Kattintson a war gombra a [Nyomtatás] párbeszédablak bezárásához.

4 Ha az [Oldaleirendezés] gombra kattint, megjelenik a szalag. Ezután kattintson a gombra az Oldalbeállítás lehetőség mellett.

Megjelenik az [Oldalbeállítás] párbeszédablak.

A nyomtató-illesztőprogram használata más alkalmazásokból

5 Kattintson a [**Papír**] fülre, és válassza ki a nyomtatáshoz használni kívánt papírméretet.

| Page Setup                                                                                                    | ? 🗙           |
|----------------------------------------------------------------------------------------------------|---------------|
| Regis Far Land                                                                                                  |               |
| Pages; and                                                                                                    |               |
| 0.00                                                                                                    |               |
| interest interest                                                                                               |               |
|                                                                                                    |               |
| Pager source                                                                                                    |               |
|                                                                                                    | Shar pages    |
| The second second second second second second second second second second second second second second second se | Nervan        |
|                                                                                                    |               |
|                                                                                                    |               |
| 4                                                                                                    | -             |
|                                                                                                    |               |
|                                                                                                    |               |
|                                                                                                    |               |
|                                                                                                    |               |
|                                                                                                    |               |
|                                                                                                    |               |
| Analytic Multi Source 1                                                                                         | Part (higher) |
| (prive)                                                                                                    |               |
|                                                                                                    |               |

Az oldal margóit a [Margók] fülön állíthatja be.

6 Kattintson az [**OK**] gombra. A Microsoft<sup>®</sup> Word ablak méretét az alkalmazás az imént kiválasztott papírméretnek megfelelően módosítja. Szerkessze a dokumentumot szükség szerint.

#### **7** Kattintson az [**OK**] gombra.

A megadott címkéket az alkalmazás kinyomtatja.

5

# A P-touch Library használata

Ez a program teszi lehetővé a P-touch Template sablonok és más adatok kezelését a számítógépről. A P-touch Library használatával sablonokat nyomtathat.

# A P-touch Library használata

### A P-touch Library indítása

#### Windows Vista<sup>®</sup> / Windows<sup>®</sup> 7

A Start gombra kattintás után válasza a [Minden program] - [Brother P-touch] - [P-touch eszközök] - [P-touch Library 2.2] lehetőséget.

#### Windows<sup>®</sup> 8

Kattintson a [P-touch Library 2.2] lehetőségre a [Start]/[Alkalmazások] képernyőn.

A P-touch Library indulásakor megjelenik a fő ablak.

#### Fő ablak

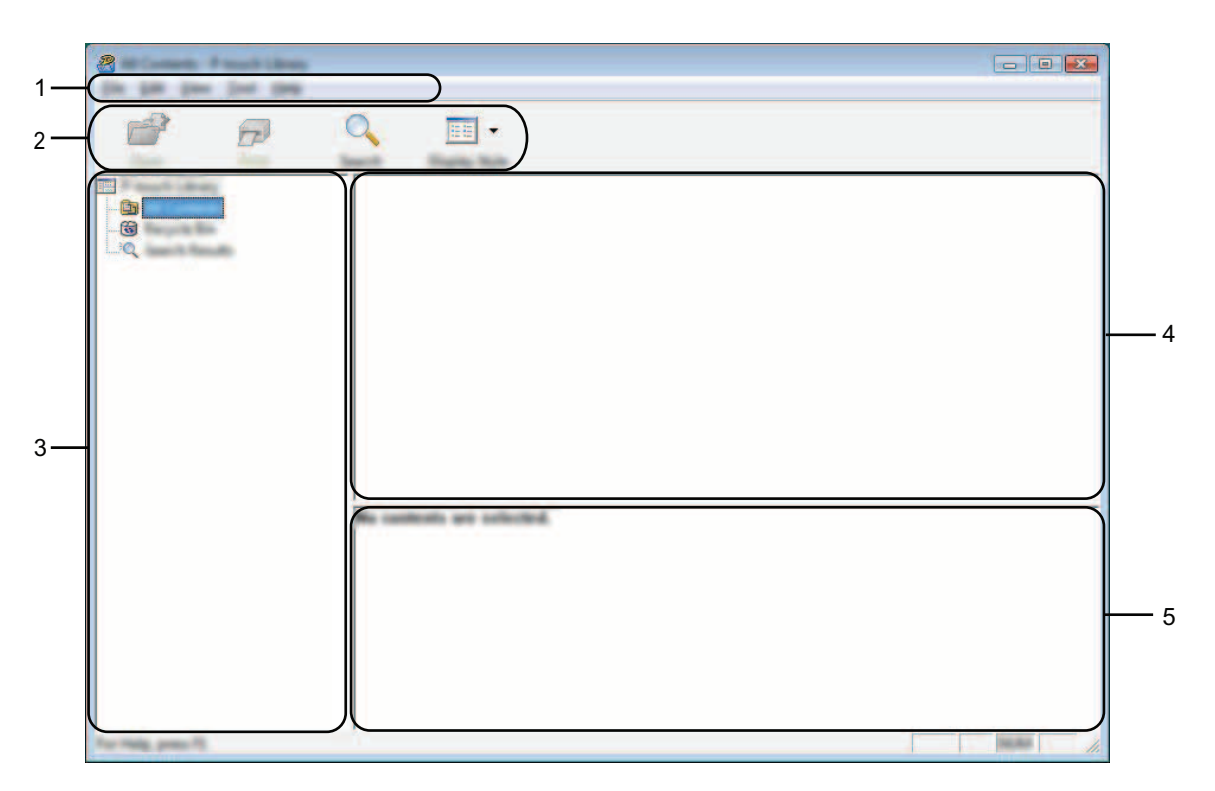

#### 1 Menüsor

Innen érheti el az összes parancsot, amelyek funkcióik alapján menük alá vannak rendezve ([Fájl], [Szerkesztés], [Nézet], [Eszköz], és [Súgó]).

A P-touch Library használata

#### 2 Eszköztár

Itt érhetők el a gyakran használt parancsok.

#### 3 Mappalista

Mappák listájának megjelenítése. Ha kiválaszt egy mappát, a kiválasztott mappában található sablonok vagy egyéb adatok a sablonlistában jelennek meg.

#### 4 Sablonlista

A kiválasztott mappában található sablonok vagy egyéb adat listájának megjelenítése.

#### 5 Előnézet

A sablonlistában kiválasztott sablonok vagy egyéb adatok előnézetének megjelenítése.

#### Az eszköztár ikonok leírása

| lkon | Gomb neve                                           | Funkció                                                                           |
|------|-----------------------------------------------------|-----------------------------------------------------------------------------------|
|      | Megnyitás                                           | A kiválasztott sablon megnyitása.                                                 |
|      | <b>Nyomtatás</b><br>(csak a P-touch Library esetén) | A kiválasztott címkesablon nyomtatása a P-touch készülékkel.                      |
| Q    | Keresés                                             | A P-touch Library alkalmazásban regisztrált sablonok vagy más<br>adatok keresése. |
|      | Megjelenítési stílus                                | A fájl megjelenítési stílusának módosítása.                                       |

### Sablonok megnyitása és szerkesztése

| 8 0                  | Q, <u></u> <u></u> <b>.</b> . |  |
|----------------------|-------------------------------|--|
|                      |                               |  |
| L. Q.                |                               |  |
|                      |                               |  |
|                      |                               |  |
|                      |                               |  |
|                      | Ne custostic are scholted.    |  |
|                      |                               |  |
|                      |                               |  |
| The Parks, press 75. |                               |  |

Válassza ki a megnyitni vagy szerkeszteni kívánt sablont, majd kattintson a [Megnyitás] gombra.

Elindul a sablonhoz társított program és szerkeszteni tudja a sablont.

#### MEGJEGYZÉS

A fájl típusától függ, hogy milyen program fog elindulni. Például, ha egy P-touch Template sablont választ ki, a P-touch Editor indul el.

### Sablonok nyomtatása

Válassza ki a nyomtatni kívánt sablont, majd kattintson a [Nyomtatás] gombra.

| 🔏 in Contains - Principal States                                                                                                    |                                |                                                                                                    |
|----------------------------------------------------------------------------------------------------|--------------------------------|----------------------------------------------------------------------------------------------------|
| the last plane lost page                                                                                                    |                                |                                                                                                    |
| (1997) (1997)                                                                                                    |                                |                                                                                                    |
|                                                                                                    | 1 H H                          |                                                                                                    |
|                                                                                                    |                                |                                                                                                    |
| Spanne Press, Spanne                                                                                                    | <ul> <li>Pratectory</li> </ul> |                                                                                                    |
| THE A DOLLAR DOLLAR |                                |                                                                                                    |
| - (3)                                                                                                    |                                |                                                                                                    |
|                                                                                                    |                                |                                                                                                    |
|                                                                                                    |                                |                                                                                                    |
| 1.11. N                                                                                                    |                                |                                                                                                    |
|                                                                                                    |                                |                                                                                                    |
|                                                                                                    |                                |                                                                                                    |
|                                                                                                    |                                |                                                                                                    |
|                                                                                                    |                                |                                                                                                    |
|                                                                                                    |                                |                                                                                                    |
|                                                                                                    |                                |                                                                                                    |
|                                                                                                    |                                |                                                                                                    |
|                                                                                                    |                                |                                                                                                    |
|                                                                                                    |                                |                                                                                                    |
|                                                                                                    |                                |                                                                                                    |
|                                                                                                    |                                |                                                                                                    |
|                                                                                                    |                                |                                                                                                    |
|                                                                                                    | cashests are selected.         |                                                                                                    |
|                                                                                                    |                                |                                                                                                    |
|                                                                                                    |                                |                                                                                                    |
|                                                                                                    |                                |                                                                                                    |
|                                                                                                    |                                |                                                                                                    |
|                                                                                                    |                                |                                                                                                    |
|                                                                                                    |                                |                                                                                                    |
|                                                                                                    |                                |                                                                                                    |
|                                                                                                    |                                |                                                                                                    |
|                                                                                                    |                                |                                                                                                    |
|                                                                                                    |                                |                                                                                                    |
| The little scale II                                                                                                    |                                | The second second secon |
|                                                                                                    |                                | 1 ///                                                                                                    |

A sablont a csatlakoztatott P-touch készülék kinyomtatja.

### Sablonok vagy más adatok keresése

A P-touch Library alkalmazásban regisztrált sablonok és más adatok között tud keresni.

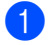

Kattintson a [**Keresés**] gombra. Megjelenik a [**Keresés**] párbeszédablak.

| and the second strength of the second strength of the second strengt |  |
|----------------------------------------------------------------------------------------------------|--|
|                                                                                                    |  |
|                                                                                                    |  |
|                                                                                                    |  |
|                                                                                                    |  |
|                                                                                                    |  |
| The second second secon |  |
| □ fana                                                                                                    |  |
| E fait Jacob Bellevill 🔹 (collabor 🔹                                                                                                    |  |
| Г 🛶 🐂 🛛 🕂 KB                                                                                                    |  |
| 0 <u>*</u> KB                                                                                                    |  |
| □ bee the subset 💌                                                                                                    |  |
| 76 J 600,000 Y                                                                                                    |  |
| increased to the                                                                                                    |  |
|                                                                                                    |  |
|                                                                                                    |  |
|                                                                                                    |  |
|                                                                                                    |  |
|                                                                                                    |  |
| For Help press Pt                                                                                                    |  |

2 Adja meg a keresési feltételeket.

A következő keresési feltételek közül választhat:

| Beállítások    | Részletes adatok                                                                                                    |
|----------------|----------------------------------------------------------------------------------------------------|
| Több paraméter | Meghatározza, hogy a program hogyan keressen több paraméter megadása esetén.<br>Az [ <b>ÉS</b> ] kiválasztásakor a program az összes feltételnek megfelelő fájlokat keres.<br>Az [ <b>VAGY</b> ] kiválasztásakor a program a legalább egy feltételnek megfelelő fájlokat keres. |
| Név            | Sablon vagy egyéb adat keresése a fájlnév megadásával.                                                                                                    |
| Típus          | Sablon vagy egyéb adat keresése a fájltípus megadásával.                                                                                                    |
| Méret          | Sablon vagy egyéb adat keresése a fájlméret megadásával.                                                                                                    |
| Dátum          | Sablon vagy egyéb adat keresése a fájl dátumának megadásával.                                                                                                    |

3 Kattintson a [Keresés indítása] lehetőségre. Elindul a keresés.

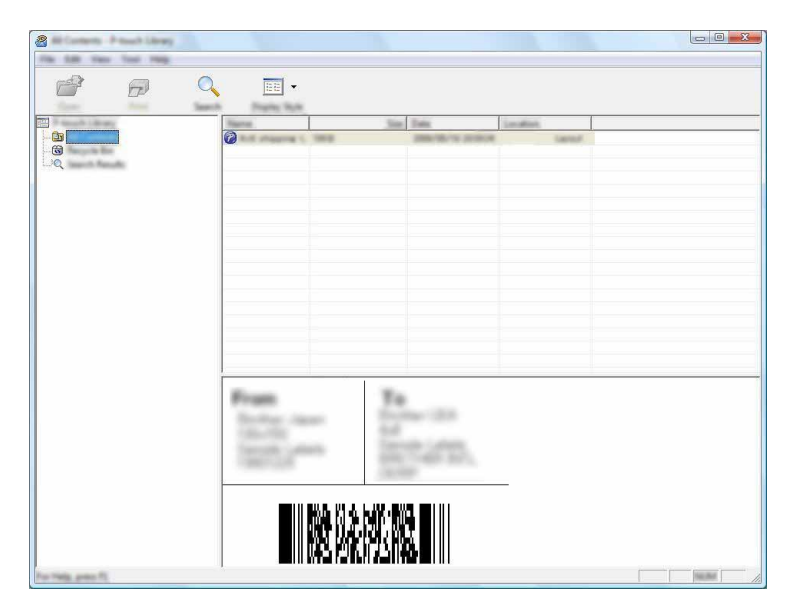

4 Zárja be a [**Keresés**] párbeszédablakot.

A keresési eredmények megtekintéséhez kattintson a [Keresési eredmények] lehetőségre a mappanézetben.

#### MEGJEGYZÉS

Az adatokat úgy regisztrálhatja a P-touch Library könyvtárba, hogy azokat vagy a [**Teljes tartalom**] mappába vagy a mappalistába húzza be. A P-touch Editor szerkesztőt a következő lépésekkel beállíthatja úgy is, hogy az ott létrehozott sablonok automatikus regisztrálva legyenek a P-touch Library könyvtárba:

- 1 A P-touch Editor menüjében válassza az [Eszközök] [Beállítások] menüpontot.
- 2 A [Beállítások] párbeszédablak [Általános] fülén kattintson a [Regisztrációs beállítások] beállításokra.
- 3 Válassza ki az időzítést, hogy a P-touch Editor szerkesztőben létrehozott címkesablonok regisztrációja mikor történjen meg, majd kattintson az [OK] gombra.

# 6

# A P-touch szoftver frissítése

Ezzel az eszközzel frissítheti a szoftver a legfrissebb verzióra.

A következő lépésekben többször hivatkozunk az "XX-XXXX" karaktersorra. Az "XX" részt helyettesítse be a P-touch készülék nevével.

### MEGJEGYZÉS

- A P-touch Update Software programot először telepítenie kell a mellékelt CD-ROM lemezről. Az alkalmazást a Brother Solutions Center honlapjáról is letöltheti: (<u>http://solutions.brother.com</u>).
- A P-touch Update Software indításához kapcsolódnia kell az internethez.
- · A tényleges szoftver és az útmutató tartalma eltérhet.
- A P-touch Update Software telepítésekor a telepítő parancsikont hoz létre az asztalon.
- Adatátvitel vagy firmware-frissítés közben ne kapcsolja ki a készüléket.

## A P-touch Editor frissítése

Windows Vista<sup>®</sup> / Windows<sup>®</sup> 7 Kattintson duplán a [P-touch Update Software] ikonra.

### MEGJEGYZÉS

A P-touch Update Software a következőképpen is indítható.

Kattintson a [Start] gombra, majd válassza a [Minden program] - [Brother P-touch] - [P-touch Update Software] elemet.

#### Windows<sup>®</sup> 8

Kattintson a [P-touch Update Software] lehetőségre a [Start]/[Alkalmazások] képernyőn, vagy kattintson duplán a [P-touch Update Software] ikonra az asztalon.

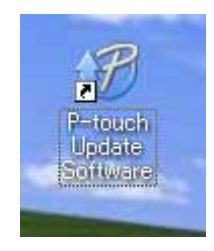

A P-touch szoftver frissítése

2 Kattintson a [Számítógép szoftverfrissítés] ikonra.

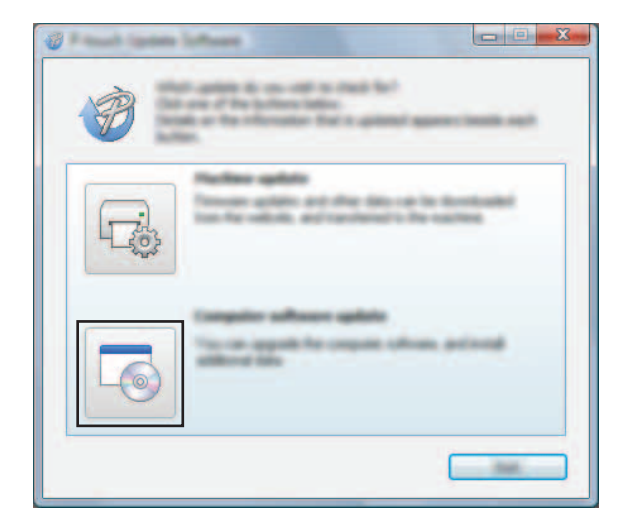

Válassza ki a [Nyomtató] és [Nyelv] beállításokat, majd válassza ki a P-touch Editor melletti jelölődobozt és végül kattintson a [Telepítés] gombra.

| U Frank specialisten<br>De Des Cas |                                                                |
|------------------------------------|----------------------------------------------------------------|
|                                    | e offerer and additional data<br>and has do for "hotal" to be: |
| XX-XXXX                            | •                                                              |
| proven indeficient                 | •                                                              |
| 20.00                              | La familiari ani                                               |
|                                    | 10 00 A                                                        |
|                                    | 11.07 0.070                                                    |
| <                                  |                                                                |
|                                    |                                                                |
|                                    |                                                                |

4 Megjelenik a telepítés befejezését jelző üzenet.

6

# A firmware / P-touch Editor Lite frissítése

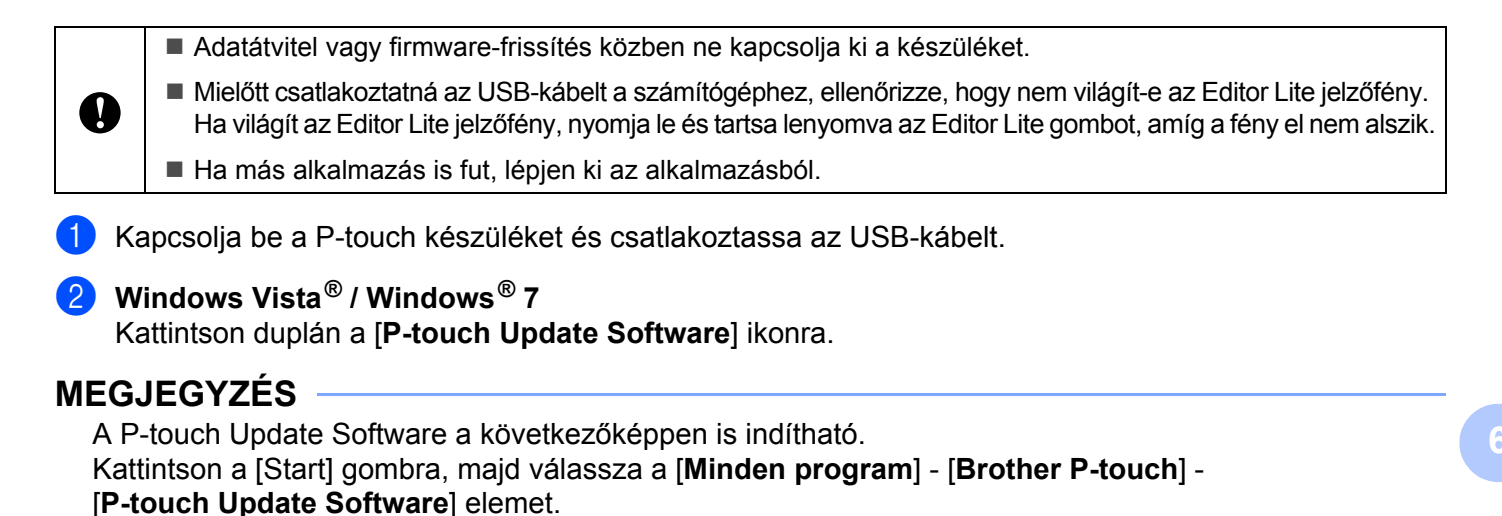

#### Windows<sup>®</sup> 8

Kattintson a [P-touch Update Software] lehetőségre a [Start]/[Alkalmazások] képernyőn, vagy kattintson duplán a [P-touch Update Software] ikonra az asztalon.

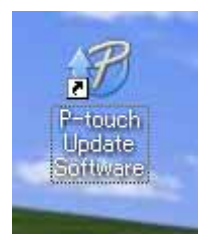

Kattintson a [Készülék frissítése] ikonra.

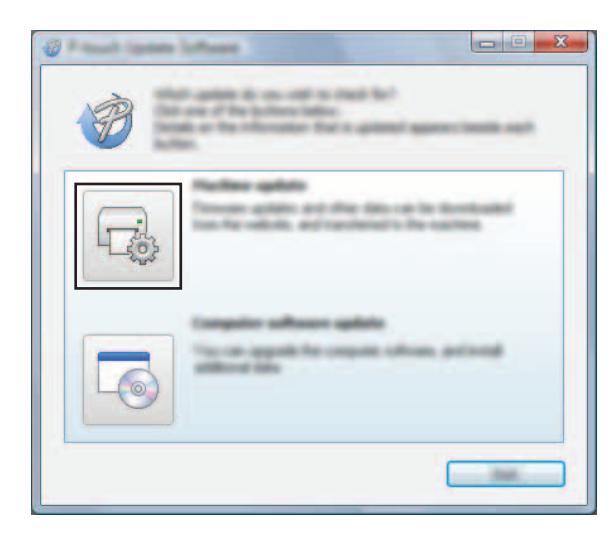

4 Válassza ki a [Nyomtató] elemet, győződjön meg róla, hogy megjelent a [A készülék megfelelően van csatlakoztatva.] üzenet, majd ezt követően kattintson az [OK] gombra.

|   | ine lafferen<br>Ser men ef Stransfors permite<br>Ser for ender song son               |                  |
|---|---------------------------------------------------------------------------------------|------------------|
| - | XX - XXXX                                                                             | •                |
|   | t a constituí constitu<br>V faction<br>conta d'her para maile de constitu<br>d'artis. | i, d senten of a |
|   |                                                                                       |                  |

5 Válassza ki a [Nyelv]-et, jelölje be a frissítendő firmware melletti jelölődobozt, majd kattintson az [Átvitel] gombra.

Ne kapcsolja ki a P-touch készüléket és ne húzza ki a kábelt, amíg az adatátvitel folyamatban van.

| 🖉 Préside la président |                                                                                                    |
|------------------------|----------------------------------------------------------------------------------------------------|
| the loss sea           |                                                                                                    |
|                        | a latest compatible colleage and data will be<br>automative for the machine.<br>And the dataset data, and that data for "Conder Social- |
| group.                 | XX - XXXX +                                                                                                    |
| (manage                | Registric result Terms                                                                                                    |
| parter.                | in the second                                                                                                    |
|                        | tento in                                                                                                    |
|                        | ment the Later Calendary 11 12018                                                                                                    |
|                        |                                                                                                    |
|                        |                                                                                                    |
|                        |                                                                                                    |
|                        |                                                                                                    |
|                        |                                                                                                    |
|                        |                                                                                                    |
|                        |                                                                                                    |

6 Ellenőrizze a frissítendő tartalmat, majd ezt követően kattintson a [**Start**] gombra. Megkezdődik a szoftver letöltése.

### MEGJEGYZÉS

A

A frissítési folyamat során ne kapcsolja ki a P-touch készülékét.

# Címkék elosztott nyomtatása több nyomtatóval

# Elosztott nyomtatás

Ha nagy számú címkét nyomtat, a nyomtatást több nyomtató között is fel tudja osztani. Mivel ekkor a nyomtatás több helyen egyszerre zajlik, a teljes nyomtatási idő csökkenthető.

### MEGJEGYZÉS

- A nyomtatást USB csatlakozással összekapcsolt nyomtatók között lehet felosztani.
- A nyomtatandó oldalak számát az illesztőprogram automatikusan felosztja a kiválasztott nyomtatók között. Ha a megadott oldalszámot nem lehet egyenlően elosztani a nyomtatók között, azt nyomtatók a [Elosztott nyomtatás beállításai] párbeszédablakban megjelenített sorrendjében osztja fel a program, a ④. lépésben megadott nyomtatóbeállítások szerint.

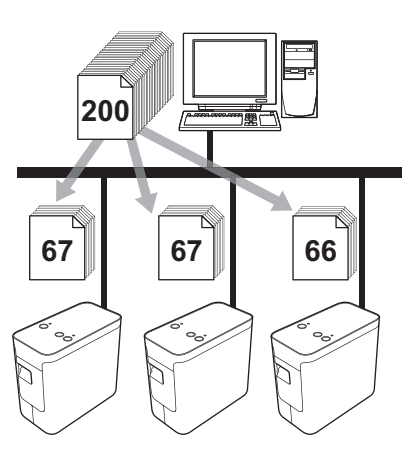

- 1 Kattintson a P-touch Editor 5.1 [**Fájl**] menüjének [Nyomtatás] menüpontjára.
- 2 Kattintson a [**Tulajdonságok…**] lehetőségre.

3 Válassza a [**Speciális**] fülön az [**Elosztott nyomtatás**] beállítást, majd kattintson a [**Beállítások**] gombra.

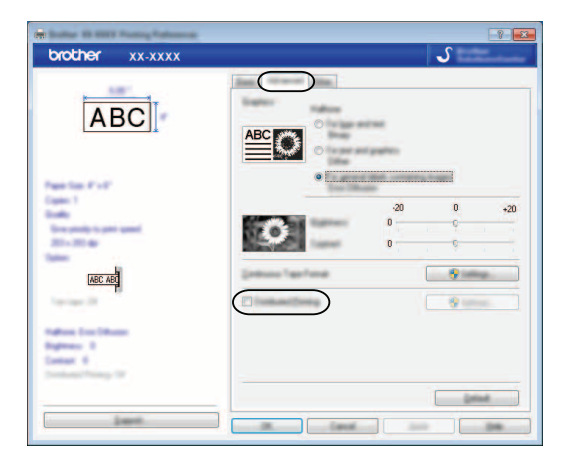

4 Az [Elosztott nyomtatás beállításai] párbeszédablakban válassza ki a megosztott nyomtatás során használni kívánt nyomtatókat.

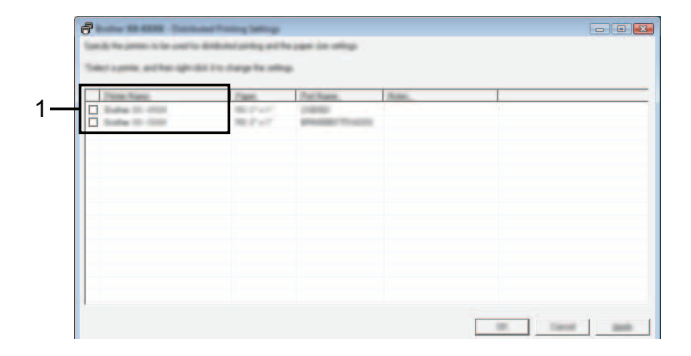

1 Válassza ki a [**Nyomtató neve**] alatt található nyomtatók közül azokat, amelyeket a megosztott nyomtatáshoz szeretne használni.

5 Adja meg a nyomtatáshoz használt címkeméretet.

#### A. Csak egy nyomtató van kiválasztva.

A ④ lépésnél bemutatott párbeszédablakban válassza ki a beállítandó nyomtatókat, majd kattintson rájuk duplán, vagy a jobb egérgombbal rájuk kattintva válassza ki a [**Beállítás**] lehetőséget. A [**Papír**] legördülő listából válassza ki a címkeméretet.

| Brother XX-XXX          | x 💽                             |
|-------------------------|---------------------------------|
| Lake its odd or product | The paper to be unables defined |
| Pages                   | -                               |
| Pathees                 | 100000                          |
| Robert school           |                                 |
|                         | IK (and                         |

#### MEGJEGYZÉS

A **4** bemutatott párbeszédablakban megjelenítendő információkat a [**Megjegyzések**] szövegdobozban adhatja meg.

#### B. Ha több nyomtató van kiválasztva.

A ④ bemutatott párbeszédablakban válassza ki a beállítandó nyomtatókat, kattintson rájuk a jobb egérgombbal, majd válassza ki a [**Beállítás**] lehetőséget. A [**Papír**] legördülő listából válassza ki a címkeméretet. Minden kiválasztott nyomtató a megadott címkeméretet fogja használni.

| Multiple Porter Se | ding                             | X |
|--------------------|----------------------------------|---|
| Taket No. of Horse | The paper to be start for dealer |   |
| Pages .            |                                  | • |
|                    | (177)                            |   |
| No.                |                                  |   |
|                    |                                  |   |
|                    | ill fami                         |   |

#### MEGJEGYZÉS

A [Nyomtatási beállítások] és [Megjegyzések] mezők beállításai nem állnak rendelkezésre.

6 Kattintson az [**OK**] gombra a címkeméret beállítása ablak bezárásához.

7 Kattintson az [OK] gombra az [Elosztott nyomtatás beállításai] ablak bezárásához. A beállítás befejeződött. 8 Kattintson az [**OK**] gombra a megosztott nyomtatás elindításához.

#### MEGJEGYZÉS

Célszerű a működési környezetben ellenőrizni, hogy össze tudja-e kapcsolni a készülékeket. További információkért forduljon értékesítési képviselőnkhöz.

# II. bekezdés

# Macintosh

| A P-touch Editor Lite használata | 33 |
|----------------------------------|----|
|                                  |    |

38

41

- A P-touch Editor használata
- A P-touch szoftver frissítése

8

# A P-touch Editor Lite használata

A P-touch Editor Lite használatához nem szükséges illesztőprogramot vagy szoftvert telepíteni.

A P-touch Editor Lite segítségével számos egyszerű címkeelrendezést tud gyorsan és egyszerűen elkészíteni.

A P-touch Editor Lite használata csak USB-kábelen keresztüli csatlakozás esetén támogatott.

# A P-touch Editor Lite használata

## A P-touch Editor Lite indítása

Kattintson duplán az asztalon megjelenő [**PT-P700**] mappára, majd a [**P-touch Editor Lite**] alkalmazás ikonjára.

\* A P-touch készüléknek P-touch Editor Lite módban kell lennie. További információkért lásd a Használati útmutatót.

#### Elrendezés ablak

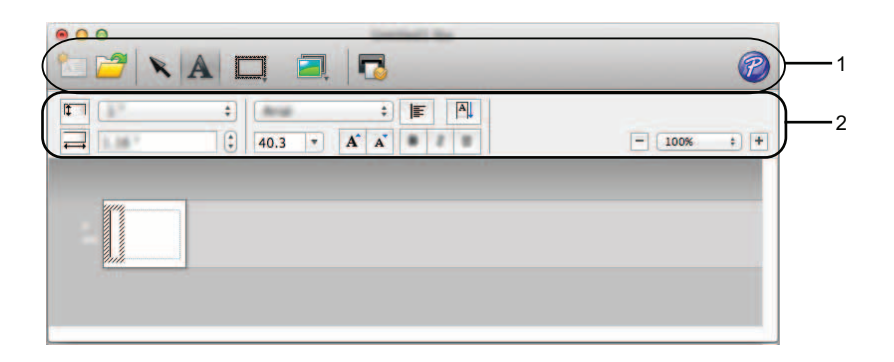

#### 1 Parancs eszköztár

| lkon | Funkció                                                                                                    |
|------|----------------------------------------------------------------------------------------------------|
| Å    | Új képernyő megjelenítése új címke létrehozásához.                                                                        |
| 2    | Mentett fájl megnyitása a P-touch Editor Lite segítségével.                                                               |
| K    | Egy objektum kiválasztása.                                                                                                |
| A    | Új szövegdoboz beszúrása (különösen akkor hasznos, ha egysoros és többsoros szöveget egyaránt tartalmazó címkét nyomtat). |

| lkon       | Funkció                                                                                                |
|------------|----------------------------------------------------------------------------------------------------|
|            | Keret hozzáadása.                                                                                      |
|            | Kép beszúrása a címkébe.                                                                               |
|            | [ <b>Fájl</b> ]: egy számítógépen tárolt kép beszúrása.                                                |
| <b>!</b> ⊛ | [ <b>Szimbólum</b> ]: a számítógép beépített szimbólumainak beszúrása.                                 |
| ľ          | Címke nyomtatása.                                                                                      |
| P          | A P-touch Editor indítása.                                                                             |
| 000        | Kilépés a P-touch Editor Lite alkalmazásból, az alkalmazás ablakának lekicsinyítése vagy felnagyítása. |

### 2 Tulajdonságok eszköztár

| lkon              | Funkció                                                                                                    |
|-------------------|----------------------------------------------------------------------------------------------------|
| Avial \$          | Kattintson a 🍦 gombra a betűtípus módosításához.                                                                                        |
|                   | Kattintson a 🍦 gombra a betűméret megadásához.                                                                                          |
| 35.9 <b>• A A</b> | A betűméretet a \Lambda vagy \Lambda gombra kattintással növelheti vagy csökkentheti.                                                   |
|                   | Betűtípus stílusának megadása:                                                                                                    |
| B I U             | B Félkövér I Dőlt U Aláhúzott                                                                                                    |
|                   | A szövegdobozban található szöveg elrendezésének megadása.                                                                              |
| <b>1</b>          | Szalag szélességének megadása. Kattintson a 🗊 gombra a szalag szélességének automatikus érzékeléséhez.                                  |
|                   | Címke hosszának megadása. Kattintson a 🛱 gombra a címke hosszának a szöveg hosszához történő automatikus igazításához.                  |
| A                 | A címke függőleges vagy vízszintes irányának megadása.                                                                                  |
| A                 | A szöveg függőleges vagy vízszintes irányának megadása.                                                                                 |
| ⊙ [100% ‡] ↔      | Kattintson a 🗘 gombra a címkenézet nagyítási mértékének megadásához. A nagyítás mértékét a 🕞 vagy 🕂 gombokra kattintva is módosíthatja. |

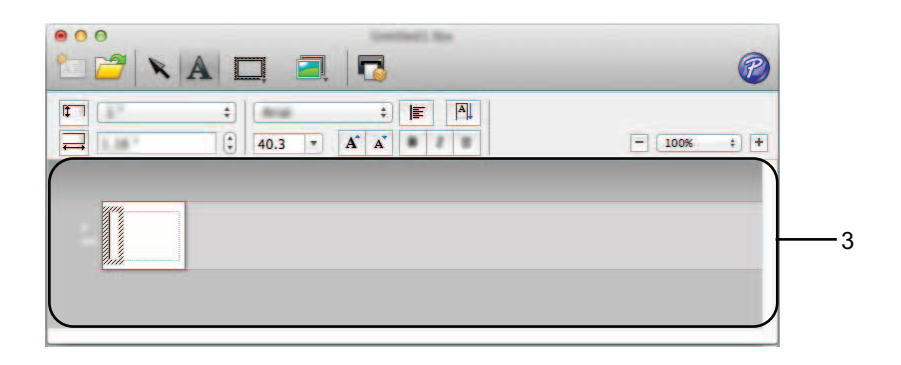

#### 3 Címkenézet

| Kijelző  | Funkció                                                                                                    |
|----------|----------------------------------------------------------------------------------------------------|
| 97<br>27 | A címkenézet a szoftver indulásakor jelenik meg. Az aktuálisan beállított szalagszélesség a címke képe mellett balra jelenik meg. Ha a jobb oldalon az [ <b>Automatikus</b> ] felirat jelenik meg, a szalag hossza automatikusan a szöveg hosszához van igazítva. |
|          | A címke szélességének és hosszának kézi módosításához húzza a címke szélét az egérrel.<br>Mozgassa az egérmutatót a címke széléhez. Amikor megjelenik a kék vonal, húzza azt a kívánt<br>szélességig vagy hosszúságig.                                            |
| ر<br>چر  | A P-touch Editor Lite ablak méretét is meg tudja változtatni. Egyszerűen csak mozgassa az egérmutatót a P-touch Editor Lite ablak széléhez, és állítsa be a méretet amikor az egérmutató kétvégű nyíl lesz.                                                       |
|          | A beillesztett szövegdobozokat, képeket és kereteket a program objektumként kezeli. Az objektumokat fogantyúk határolják (nyolc darab kékkel jelölt pont).                                                                                                    |
|          | Azt jelzi, hogy az objektum ki van választva.                                                                                                    |
|          | Az egérmutató nyíl alakúvá változik ha fogantyú fölé mozgatják. Az objektum méretét húzással változtathatja meg.                                                                                                    |
|          | Az objektumok áthelyezését az objektumok húzásával végezheti el, ha az egérmutató célkereszt<br>alakú. Szöveges objektumok esetében az egérmutató csak az objektum kerete fölött lesz<br>célkereszt alakú.                                                        |

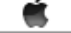

**P-touch Editor Lite** Állomány Szerkeztés Formátum Elrendezés Ablak

#### 4 Menüsor

|                     | Menü             |                   | Funkció                                                                                                 |  |
|---------------------|------------------|-------------------|----------------------------------------------------------------------------------------------------|--|
| P-touch Editor Lite | P-touch Editor L | ite névjegy       | Az alkalmazás verzióinformációinak megjelenítése.                                                       |  |
|                     | Beállítások…     |                   | A környezeti beállítások konfigurációja.                                                                |  |
|                     | A P-touch Editor | Lite elrejtése    | Az alkalmazás elrejtése.                                                                                |  |
|                     | Többi elrejtése  |                   | A többi alkalmazás elrejtése.                                                                           |  |
|                     | Összes megjeler  | nítése            | Az összes jelenleg megnyitott alkalmazás<br>megjelenítése.                                              |  |
|                     | Kilépés a P-touc | h Editor Lite-ból | Kilépés az alkalmazásból.                                                                               |  |
| Állomány            | Új               |                   | Új elrendezés ablak megjelenítése (ha nincs<br>meglévő adat a Címkenézetben, a kijelző szürke<br>lesz). |  |
|                     | Megnyitás…       |                   | A fájl megnyitása párbeszédablak megjelenítése.                                                         |  |
|                     | Bezár            |                   | Az aktív fájl bezárása.                                                                                 |  |
|                     | Mentés           |                   | Az aktív fájl mentése.                                                                                  |  |
|                     | Mentés Másként   |                   | Az új fájlnévvel történő mentésre szolgáló<br>párbeszédablak megjelenítése.                             |  |
|                     | Nyomtatás        |                   | A nyomtatás párbeszédablak megjelenítése.                                                               |  |
| Szerkesztés         | Visszavonás      |                   | Az utolsó művelet visszavonása.                                                                         |  |
|                     | Helyrehozás      |                   | Az utolsó művelet helyrehozása.                                                                         |  |
|                     | Kivágás          |                   | A kijelölt terület kivágása és áthelyezése<br>a vágólapra.                                              |  |
|                     | Másolás          |                   | A kijelölt terület másolása és áthelyezése<br>a vágólapra.                                              |  |
|                     | Beillesztés      |                   | A vágólapon található elem beillesztése.                                                                |  |
|                     | Törlés           |                   | A kijelölt terület törlése.                                                                             |  |
|                     | Mindent Kijelöl  |                   | Az összes objektum kijelölése.                                                                          |  |
| Formátum            | lrány            | Vízszintes Szöveg | A kijelölt objektumban található szöveg<br>irányának vízszintesre állítása.                             |  |
|                     |                  | Függőleges Szöveg | A kijelölt objektumban található szöveg<br>irányának függőlegesre állítása.                             |  |
|                     | Számozás         |                   | Számozás be- és kikapcsolása a kijelölt<br>szöveghez.                                                   |  |

#### A P-touch Editor Lite használata

|            | Menü            |                     | Funkció                                                                                |
|------------|-----------------|---------------------|----------------------------------------------------------------------------------------|
| Elrendezés | Margók          | Nagy                | A margó beállításainak megadása.                                                       |
|            |                 | Kicsi               |                                                                                        |
|            | Rend            | Tedd elé            | A kijelölt objektum rétegének módosítása az                                            |
|            |                 | Tedd mögé           | elrendezésben.                                                                         |
|            |                 | Hozd előre          |                                                                                        |
|            |                 | Küldd hátra         |                                                                                        |
|            | Forgatás        | 90° balra forgatás  | A kijelölt objektum elforgatása.                                                       |
|            |                 | 90° jobbra forgatás |                                                                                        |
|            |                 | <b>0</b> °          | Az objektum visszaállítása eredeti helyzetébe.                                         |
|            |                 | 90°                 | A kiválasztott objektum 90°-os elforgatása az óramutató járásával megegyező irányban.  |
|            |                 | 180°                | A kiválasztott objektum 180°-os elforgatása az óramutató járásával megegyező irányban. |
|            |                 | 270°                | A kiválasztott objektum 270°-os elforgatása az óramutató járásával megegyező irányban. |
| Ablak      | Kis méret       |                     | Az ablak lekicsinyítése.                                                               |
|            | Nagyít          |                     | Az ablak méretének nagyítása/kicsinyítése.                                             |
|            | Összes előtérbe | hozása              | Minden ablakot az előtérbe hoz.                                                        |
|            | (Ablak neve)    |                     | Az aktív ablak neve.                                                                   |

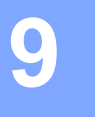

# A P-touch Editor használata

Itt tekintheti át a számítógépe operációs rendszerének megfelelő eljárásokat. A képernyőképeken a "XX-XXXX" jelöli az adott P-touch készülék típusszámát.

A legfrissebb illesztőprogramokat és szoftvereket a Brother Solutions Center honlapról töltheti le a következő címen: <u>http://solutions.brother.com</u>

## A P-touch Editor használata

### A P-touch Editor indítása

Kattintson duplán az asztalon található [P-touch Editor] ikonra.

#### MEGJEGYZÉS

A P-touch Editor alkalmazás a következőképpen is indítható.

Kattintson duplán a [Macintosh HD] - [Applications] (Alkalmazások) - [P-touch Editor] mappára, majd a [P-touch Editor] alkalmazásikonra.

Elindul a P-touch Editor.

## Üzemmódok

Standard mód

Ebben az üzemmódban egyszerűen készíthet szöveges és képes címkéket.

Az elrendezés ablak a következő részekből áll:

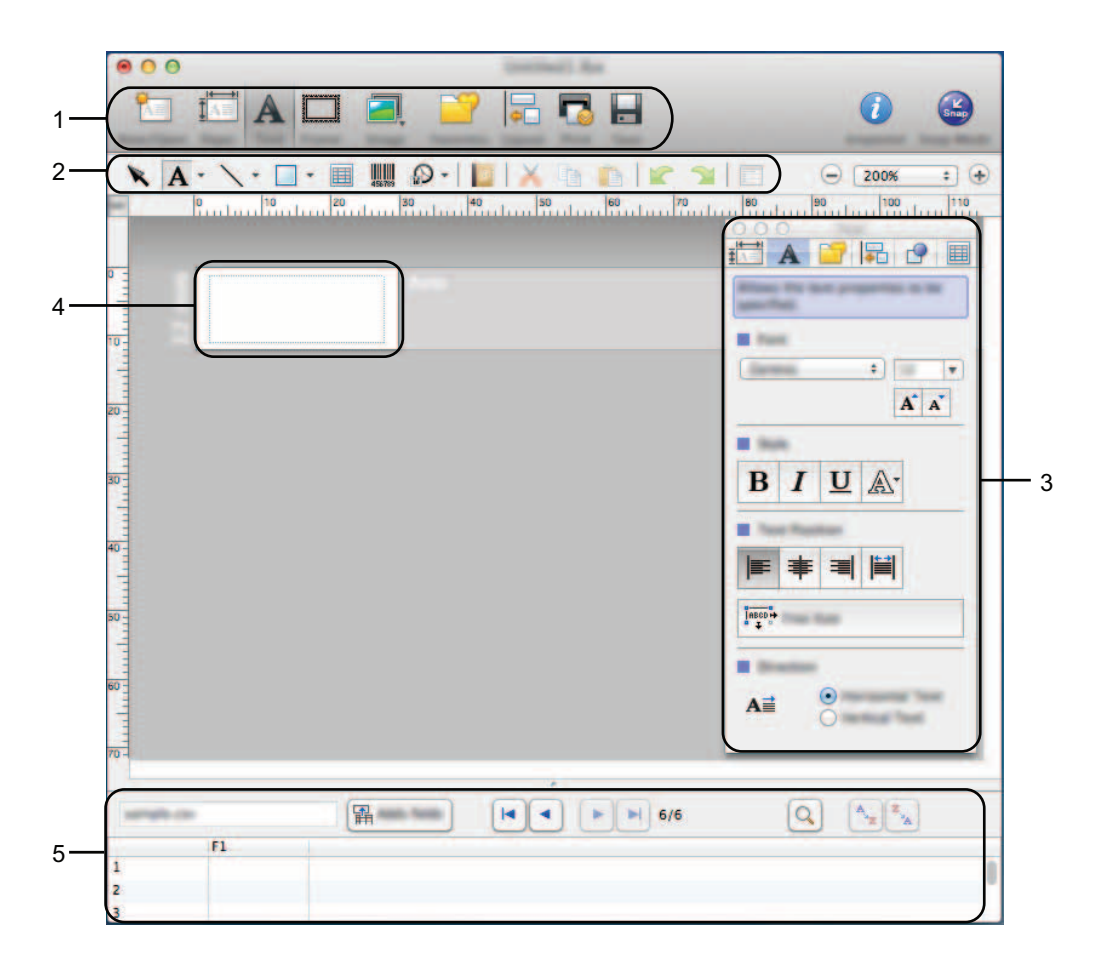

- 1 Eszköztár
- 2 Rajzol/Szerkeszt eszköztár
- 3 Felügyelő
- 4 Elrendezés ablak
- 5 Adatbázis ablak

A P-touch Editor használata

#### Snap mód

Ebben az üzemmódban rögzíthető a képernyő, képként nyomtatható, és jövőbeni felhasználásra menthető. A Snap mód indításához kövesse az alábbi utasításokat.

Ha a [**Snap Mode**] (Snap more) lehetőséget választja az üzemmódválasztó gombok közül, megjelenik a [**Description of Snap mode**] (Snap mód leírása) párbeszédablak. Kattintson az [**OK**] gombra.

| Bri                 |              | P-touch Electronic |                   | Por      | 1     |
|---------------------|--------------|--------------------|-------------------|----------|-------|
| Tribuler of the set | ower         | Labeling System    |                   |          | ,2033 |
| Contre a            |              | _K_ P-             | touch txt         |          |       |
|                     |              |                    |                   | 4.20001  |       |
| C Smap              | is the P-tes | et last fa telar   | the first learned | with the |       |

#### MEGJEGYZÉS

Ha kipipálta a [**Do Not Display This Dialog Againl**] (Ne jelenjen meg többet ez a párbeszédpanel) jelölődobozt a [**Description of Snap mode**] (Snap mód leírása) párbeszédablakban, legközelebb közvetlenül is a [**Snap**] üzemmódra válthat a párbeszédablak megjelenítése nélkül.

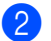

Megjelenik a Snap mód.

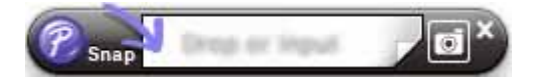

# **O** A P-touch szoftver frissítése

Ezzel az eszközzel frissítheti a szoftver a legfrissebb verzióra.

A következő lépésekben többször hivatkozunk az "XX-XXXX" karaktersorra. Az "XX" részt helyettesítse be a P-touch készülék nevével.

### MEGJEGYZÉS

- A P-touch Update Software használatához töltse le az alkalmazást a Brother Solutions Center weboldaláról (<u>http://solutions.brother.com</u>).
- A P-touch Update Software indításához kapcsolódnia kell az internethez.
- · A tényleges szoftver és az útmutató tartalma eltérhet.
- A P-touch Update Software telepítésekor a telepítő parancsikont hoz létre az asztalon.
- · Adatátvitel vagy firmware-frissítés közben ne kapcsolja ki a készüléket.

## A P-touch Editor frissítése

Kattintson duplán a [P-touch Update Software] ikonra.

#### MEGJEGYZÉS

A P-touch Update Software a következőképpen is indítható.

Kattintson duplán a [Macintosh HD] - [Applications] (Alkalmazások) - [P-touch Update Software] mappára, majd a [P-touch Update Software] alkalmazásikonra.

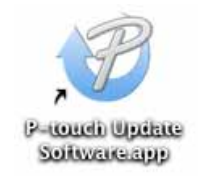

A P-touch szoftver frissítése

2 Kattintson a [Computer software update] (Számítógépes szoftverfrissítés) ikonra.

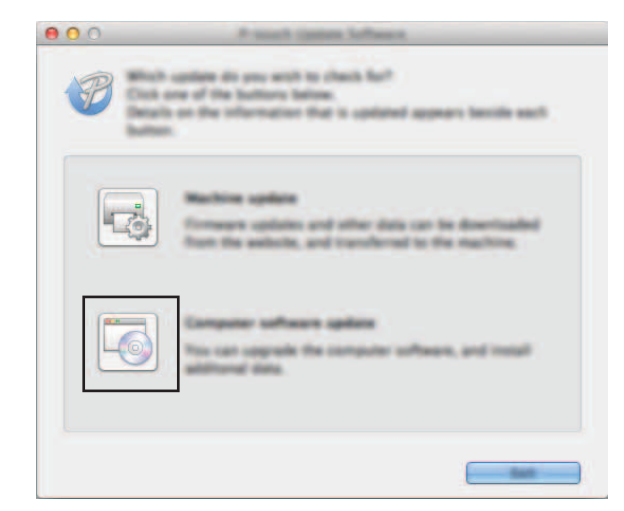

3 Válassza ki a [**Printer**] (Nyomtató) és [**Language**] (Nyelv) beállításokat, majd válassza ki a P-touch Editor melletti jelölődobozt és végül kattintson az [**Install**] (Telepítés) gombra.

| 000      | Present Station Inf                                                                                                    | Paragraph (                                                                                                    |
|----------|----------------------------------------------------------------------------------------------------|----------------------------------------------------------------------------------------------------|
|          | and computer collocars a<br>8<br>a decired lanes, and then d                                                                                                    | nd additional data will be<br>tables "name" balles.                                                                                                    |
| Printer  | Bolton PF (178)                                                                                                    | :                                                                                                    |
| Language | Englishin-test Report                                                                                                    | +                                                                                                    |
| The fact |                                                                                                    | Refresh Lot                                                                                                    |
|          |                                                                                                    | Annual Data                                                                                                    |
|          |                                                                                                    |                                                                                                    |
| P        | No. 1 to sense of the second second s | Child Josep for Amaria<br>of Preside United 10. Primate<br>providers of the solutions<br>of the solution of the solutions<br>of the solution of the solutions |
|          |                                                                                                    |                                                                                                    |

4 Megjelenik a telepítés befejezését jelző üzenet.

# A firmware / P-touch Editor Lite frissítése

- Adatátvitel vagy firmware-frissítés közben ne kapcsolja ki a készüléket.
   Mielőtt csatlakoztatná az USB-kábelt a számítógéphez, ellenőrizze, hogy nem világít-e az Editor Lite jelzőfény. Ha világít az Editor Lite jelzőfény, nyomja le és tartsa lenyomva az Editor Lite gombot, amíg a fény el nem alszik.
   Ha más alkalmazás is fut, lépjen ki az alkalmazásból.
   Kapcsolja be a P-touch készüléket és csatlakoztassa az USB-kábelt.
- 2 Kattintson duplán a [P-touch Update Software] ikonra.

#### MEGJEGYZÉS

A P-touch Update Software a következőképpen is indítható. Kattintson duplán a [Macintosh HD] - [Applications] (Alkalmazások) - [P-touch Update Software] mappára, majd a [P-touch Update Software] alkalmazásikonra.

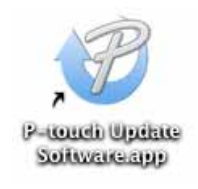

3 Kattintson a [Machine update] (Készülék frissítése) ikonra.

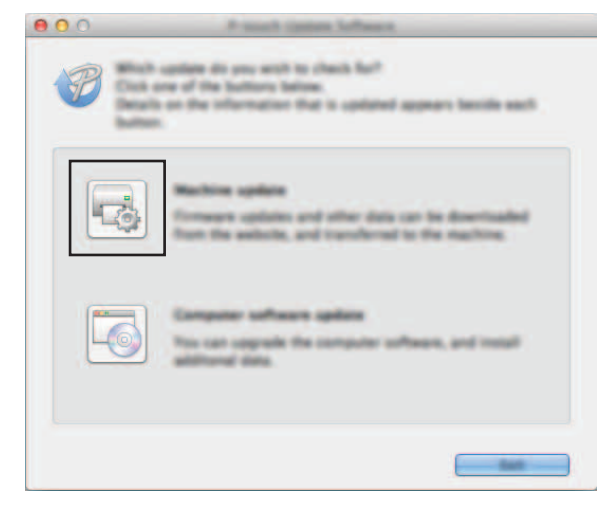

Válassza ki a [Printer] (Nyomtató) elemet, győződjön meg róla, hogy megjelent a [The machine is connected correctly.] (A készülék megfelelően van csatlakoztatva.) üzenet, majd ezt követően kattintson az [OK] gombra.

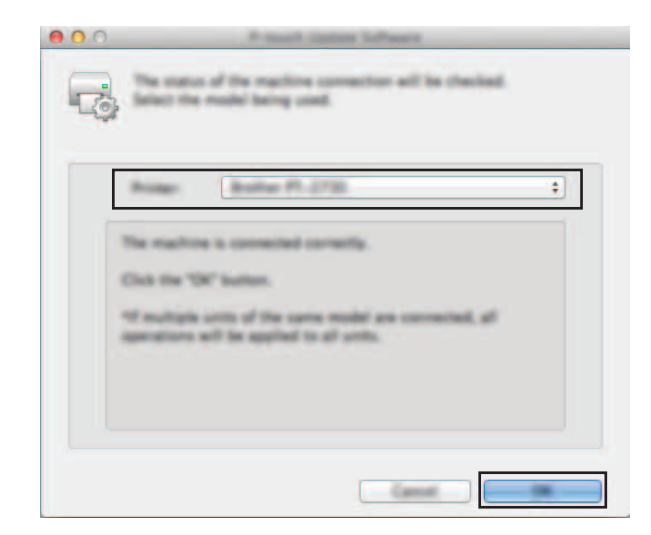

5 Válassza ki [Language] (Nyelv) beállítást, jelölje be a frissítendő firmware melletti jelölődobozt, majd kattintson a [Transfer] (Átvitel) gombra.

| (Proc    | -                                                                                                    | ana 19.4758                     |               | 6                |
|----------|----------------------------------------------------------------------------------------------------|---------------------------------|---------------|------------------|
| Langui   | -                                                                                                    | gioriterine in                  | eni.          |                  |
| Fig. bat |                                                                                                    |                                 |               | Wheel Lot.       |
| -        |                                                                                                    |                                 | (Bernet       | 1000             |
|          | Address (Talland                                                                                                    | A PERSONAL PROPERTY AND INCOME. | 1.00          | 1148             |
|          | Contraction of the local division of the local division of the loc | NO ATTAC LANS TO                | Autor 1.00    | 27988            |
|          | Contract of the local division of the local division of the local  | Contract Contract               |               | 1100             |
|          | instant (Think of                                                                                                    |                                 |               | 1200             |
| n a      | in the l                                                                                                    | of Land Collector               | 1.00          | 1248             |
| -        |                                                                                                    |                                 |               | Inches for Amath |
| 1.1      | (Incas)                                                                                                    | NAME AND ADDRESS OF             | ne berge Lang | -                |
|          | the second second                                                                                                    |                                 |               |                  |

Ne kapcsolja ki a P-touch készüléket és ne húzza ki a kábelt, amíg az adatátvitel folyamatban van.

6 Ellenőrizze a frissítendő tartalmat, majd ezt követően kattintson a [Start] gombra. Megkezdődik a szoftver letöltése.

### MEGJEGYZÉS

0

A frissítési folyamat során ne kapcsolja ki a P-touch készülékét.

# brother.